## How to process an Online Repair

Enter to **toolservicenet.com**. Click on the top right of the page where it says **Sign In**. It will appear a menu where you can select to register or to sign in. You can sign in if you already created an account.

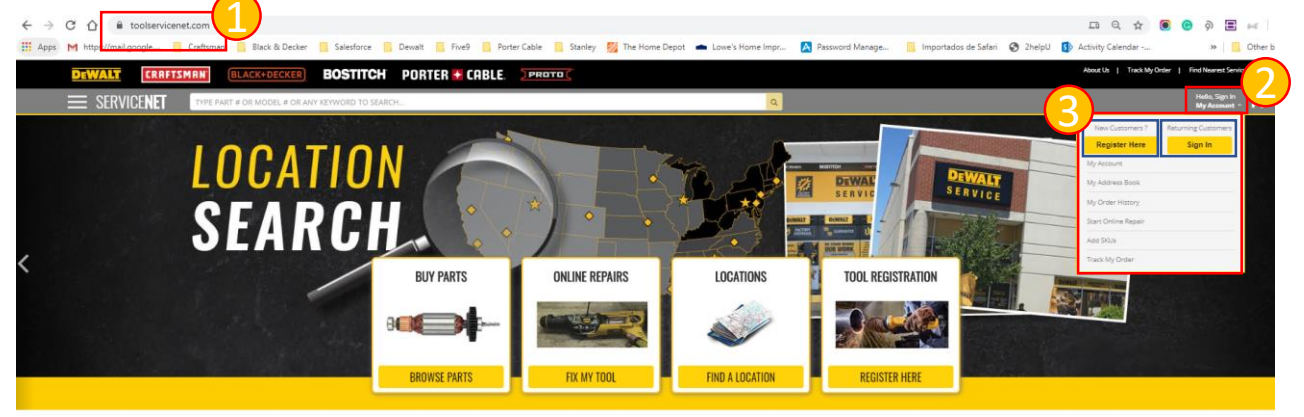

If already have an account, enter you email and password. Then, click *login*. Once you entered to you account, click on *FIX MY TOOL*.

| DEWALT CRAFTS        | MAN BLACK+DECKER             | BOSTITCH            | PORTER 🗲 CABLE. | SPROTO (       |                 |                   | About Us   Trad  | k My Order   Find Nearest Serv      |
|----------------------|------------------------------|---------------------|-----------------|----------------|-----------------|-------------------|------------------|-------------------------------------|
| ≡ service <b>net</b> | TYPE PART # OR MODEL # OR AN | IY KEYWORD TO SEARC | н               |                | ٩               |                   |                  | Welcome, Maria Borras<br>My Account |
|                      |                              |                     | ✔ SERV          | ICING THES     | E GREAT BR      | ANDS 🗲            |                  |                                     |
|                      | Dev                          |                     |                 | BOST           | <b>IITCH</b> °  | PORT              | TER 🔶 CABLE      | •                                   |
|                      |                              |                     | BUY PARTS       | ONLINE REPAIRS | LOCATIONS       | TOOL REGISTRATION |                  |                                     |
|                      | CRAF                         | MZT ,               | -               |                | ŵ               |                   | 'ROTO <b>(</b> ' |                                     |
|                      |                              |                     | BROWSE PARTS    | FIX MY TOOL    | FIND A LOCATION | REGISTER HERE     |                  |                                     |

Once you have read the online repair conditions and process, you can click on *Start Your Online Repair* at the bottom right of the page. Once you clicked there, Start filling out all the information regarding your tool and click *Save*.

| E SERVICINE Contract a concept of parts.                                                                                                    | Online Repair                                                                                                    |
|----------------------------------------------------------------------------------------------------|----------------------------------------------------------------------------------------------------|
| Unine Repair was not framework of contract after starting you online repair request.                                                                                                    | Add Weden/Texts                                                                                                    |
|                                                                                                    | Type Minhle & Cr SDI & Gr Any Ingeneral To Search                                                                                                    |
| accession and the feature from the first and the first of the accession of the accession of | teet veg soor gevoor het vege verken het stop verken verket taggange<br>Selected Models/Tools - 1                                                                                                    |
|                                                                                                    | X         Discussion         Range banker Call times, Table 10.000         Feature Banker         Feature Banker           -fact Kaller instruktion         -fact Kaller instruktion         -fact Kaller instruktinstruktion         -fact Kaller instruktini |
| In the state of the part of states in the state of the state of the st | - the Galetinghit                                                                                                    |
| No or conservation provide the determinant of the determinant of the d | Back To Search Results Save                                                                                                    |

With the information complete, you will be able to place the order. Then, enter your return shipping address, click continue. Enter your credit card information, this is required to proceed with the repair process. The estimated total with freight will be shown. At the end, you will receive your work order confirmation and you will be able to print your UPS label.

|                                                                                                    |                                                                                                    |                                                                                                    |                 | )                                                            |                                          |  |  |
|----------------------------------------------------------------------------------------------------|----------------------------------------------------------------------------------------------------|----------------------------------------------------------------------------------------------------|-----------------|--------------------------------------------------------------|------------------------------------------|--|--|
|                                                                                                    | Secure Checkout                                                                                           |                                                                                                    | Secure Checkout |                                                              |                                          |  |  |
| nline Repair                                                                                                    | Proceed To Place Order                                                                                    | 1. RETURN SHIPPING ADDRESS                                                                                                    | ADDRESS BOOK    |                                                              |                                          |  |  |
| Relatives ps thirds # 0-102 # 00 Applepared to Search. Search                                                     |                                                                                                    | Add New Shipping Address                                                                                                    |                 | 2. PAYMENT & BILLING INFORMATION                             |                                          |  |  |
| time tearing points information to the private matter approach                                                    |                                                                                                    | ind the shipping to a cost                                                                                                    |                 |                                                              |                                          |  |  |
| K an concording with tare Terrap Dechad Car (1997) 2012                                                           |                                                                                                    | Country: UNITED STATES                                                                                                    |                 | Geodia / Dahia Geod Datalia                                  |                                          |  |  |
| Week ADICTION                                                                                                    |                                                                                                    | Tin                                                                                                    |                 | Credit / Debit Card Details                                  |                                          |  |  |
|                                                                                                    |                                                                                                    | * Last Name                                                                                                    |                 |                                                              |                                          |  |  |
|                                                                                                    |                                                                                                    | Man                                                                                                    |                 |                                                              |                                          |  |  |
|                                                                                                    |                                                                                                    | * Address Line 1                                                                                                    |                 | Name On Card                                                 |                                          |  |  |
|                                                                                                    |                                                                                                    | 6201 Greenleigh Ave                                                                                                    |                 | 1                                                            |                                          |  |  |
|                                                                                                    |                                                                                                    | Address Line 2 (Optional)                                                                                                    |                 | - Card Number                                                |                                          |  |  |
|                                                                                                    |                                                                                                    |                                                                                                    |                 |                                                              |                                          |  |  |
|                                                                                                    |                                                                                                    | * City                                                                                                    |                 | * Exp Date                                                   |                                          |  |  |
|                                                                                                    |                                                                                                    | Model Inner * State France Model Anne Model Anne * State France * State France * |                 | Month • Year •                                               |                                          |  |  |
|                                                                                                    |                                                                                                    |                                                                                                    |                 | - Card CVV                                                   |                                          |  |  |
|                                                                                                    |                                                                                                    |                                                                                                    |                 |                                                              |                                          |  |  |
|                                                                                                    |                                                                                                    | 21220                                                                                                    |                 |                                                              |                                          |  |  |
|                                                                                                    |                                                                                                    |                                                                                                    |                 |                                                              |                                          |  |  |
| 1. RETURN SHIPPING ADDRESS                                                                                        |                                                                                                    |                                                                                                    |                 |                                                              |                                          |  |  |
|                                                                                                    | Subtour (5 nems)<br>Extended Return Shipping Costs :                                                      | \$23.50                                                                                                    |                 |                                                              |                                          |  |  |
| C 2. PAYMENT & BILLING INFORMATION Edit                                                                           | Tax :                                                                                                    | 50.00                                                                                                    |                 |                                                              |                                          |  |  |
|                                                                                                    |                                                                                                    |                                                                                                    | Thank You       | Test                                                         |                                          |  |  |
| 3. REVIEW & CHECKOUT                                                                                              | ESTIMATED TOTAL COST                                                                                      | MATED TOTAL COST" S290.50 THAIR TOU                                                                                                    |                 | 1031.                                                        |                                          |  |  |
| Please review the information you have entered. If you need to make changes, click the edit buttons. When you are |                                                                                                    |                                                                                                    | Your Work Order | #: 00384053                                                  |                                          |  |  |
| ready, select CONFIRM ORDER below.                                                                                | * Guaranteed not to exceed shown repair cost. Ex                                                          | * Guaranteed not to exceed shown repair cost. Excludes tax, shop fees. Final charges may vary based on final freight and tax.<br>Your R4                                                                                                    |                 | our Reference Document #: 8202356784, 8202356785, 8202356786 |                                          |  |  |
|                                                                                                    | There is no charge to ship your product to a DEWA<br>Shipping label. Once your tool arrives at our center | There is no charge to ship your product to a DEWALT Service center for repair. We provide you with a free prepaid UPS Ground<br>Sciencing label. Once your troll arrives at our center, a service member multi control you to review your remain                                                                                                    |                 |                                                              |                                          |  |  |
| Shipping Address                                                                                                  | When you click 'CONFIRM ONLINE REPAIR REQUES                                                              | T below, you will receive your free prepaid UPS Ground shipping label                                                                                                    |                 |                                                              |                                          |  |  |
| Tin Man<br>6201 Greenleich Ave. Middle River. Marvland. 21220. United States                                      |                                                                                                    |                                                                                                    | Download an     | d Print Your Shipping Label                                  | Section 12 LBS 1 OF 1                    |  |  |
| 5088845563                                                                                                    | DEWALT Service Center                                                                                     | DEWALT Service Center                                                                                                    |                 |                                                              | SHIP TO:                                 |  |  |
| T                                                                                                    | based on the influentation provided, your tool i                                                          | all be shipped to the following DEWALT Sensice Center:                                                                                                    |                 |                                                              | ATT YORK<br>717-755-3441                 |  |  |
| Credit / Debit Card Details                                                                                       | York Service Center                                                                                       |                                                                                                    |                 |                                                              | 2201 INDUSTRIAL HIGHWAY<br>VORK PA 17402 |  |  |
| Mastercard XXXXXXXXXXXXXXXXXXXXXXXXXXXXXXXXXXXX                                                                   | 2201 Industrial Highway                                                                                   | 201 Industrial Highway                                                                                                    |                 |                                                              | 10KK PA 17402                            |  |  |
|                                                                                                    | York, PA 17402<br>717-755-3441                                                                            |                                                                                                    |                 |                                                              |                                          |  |  |
| Billing Address                                                                                                   |                                                                                                    |                                                                                                    |                 |                                                              | PA 171 9-21                              |  |  |
| Be dicking CONFIRM ORDER. I                                                                                       |                                                                                                    | pg that I have read and agroups is & Conditions                                                                                                    |                 |                                                              |                                          |  |  |
| 6201 Greeniegn Ave. Missie Hiver, Maryland 21220. United States                                                   |                                                                                                    | Firm Online Renair Renuest                                                                                                    |                 |                                                              | 公验检验 ################################### |  |  |
| Rems to be delivered                                                                                              |                                                                                                    |                                                                                                    |                 |                                                              | UPS GROUND                               |  |  |
| Subtotal (3 items): \$267.00                                                                                      |                                                                                                    |                                                                                                    |                 |                                                              | 1255-000 T1 12 / T1 220 V0 0302 7509     |  |  |
| Estimated Return Shipping Costs : \$23.50                                                                         |                                                                                                    |                                                                                                    |                 |                                                              |                                          |  |  |
|                                                                                                    |                                                                                                    |                                                                                                    |                 |                                                              |                                          |  |  |
|                                                                                                    |                                                                                                    |                                                                                                    |                 |                                                              |                                          |  |  |
|                                                                                                    |                                                                                                    |                                                                                                    |                 |                                                              | BETTHE IVA                               |  |  |
|                                                                                                    |                                                                                                    |                                                                                                    |                 |                                                              |                                          |  |  |